# Celcat – Enseignants, comment l'utiliser

Sur Celcat, vous aurez besoin d'utiliser que certaines fonctionnalités :

- Regarder l'emploi du temps de la formation
- Regarder l'emploi du temps d'un enseignant
- I Voici comment regarder l'emploi du temps de votre formation
  - o Cliquer sur l'icône de Celcat

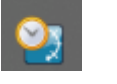

• Sélectionner l'emploi du temps qui correspond à l'année en cours.

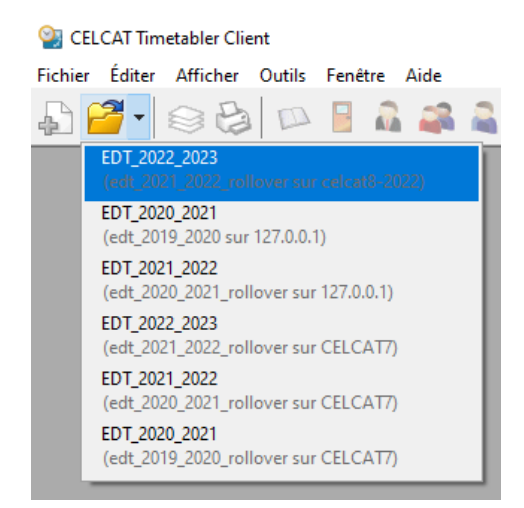

Vous avez <u>2 possibilités</u> pour consulter l'emploi du temps de la formation. Soit vous pouvez obtenir un fichier PDF, soit vous pouvez regarder directement sur le logiciel, semaine par semaine.

## 1<sup>ère</sup> possibilité :

Se référer au Modop « Celcat – visualiser et imprimer un Emploi du temps »

2<sup>ème</sup> possibilité :

- Cliquer sur l'icône « groupe »

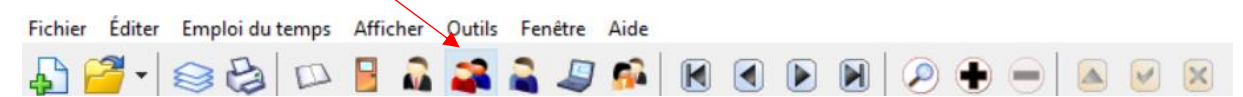

- Vous aurez un emploi du temps vierge qui apparaitra et ensuite vous ferez « Ctrl + B » pour choisir le groupe que vous souhaitez

### Sélectionner Groupe

| ⊣⊑ - → 🔄 🖉 🖉 🔊 📔 👂 📔 - 🥞 - |       |             |      |  |  |  |  |  |  |
|----------------------------|-------|-------------|------|--|--|--|--|--|--|
| Code:                      |       |             |      |  |  |  |  |  |  |
| cj2                        |       | VN          |      |  |  |  |  |  |  |
| Code                       | Nom   | Département | ^    |  |  |  |  |  |  |
| CJ2 - AJ2.2                | 22222 | CARJU       |      |  |  |  |  |  |  |
| CJ2 - AJ-EA                | 22500 | CARJU       |      |  |  |  |  |  |  |
| CJ2 - EA                   | 22100 | CARJU       |      |  |  |  |  |  |  |
| CJ2 - EA ALT               | 22600 | CARJU       |      |  |  |  |  |  |  |
| CJ2 - EA1                  | 22110 | CARJU       |      |  |  |  |  |  |  |
| CJ2 - EA2                  | 22120 | CARJU       |      |  |  |  |  |  |  |
| CJ2 - EA-PF                | 22400 | CARJU       |      |  |  |  |  |  |  |
| CJ2 - PF                   | 22300 | CARJU       |      |  |  |  |  |  |  |
| CJ2 - PF1                  | 22310 | CARJU       |      |  |  |  |  |  |  |
| C12 - PE1.1                | 22311 | CAR 1U      | ~    |  |  |  |  |  |  |
|                            | OK    | Annuler     | Aide |  |  |  |  |  |  |

- Une fois que vous avez trouvé votre groupe, le sélectionner et cliquer sur OK
- Cela vous donnera ce type d'EDT :

| Fichier Éditer Emploi du temps Afficher Outils Fenêtre Aide                                                                                                    |                                                                                                    |  |  |  |  |  |  |  |
|----------------------------------------------------------------------------------------------------|----------------------------------------------------------------------------------------------------|--|--|--|--|--|--|--|
| 🖓 🚰 -   🎯 🤮   🟳 🔒 🎝 🎑 🎒 🕬                                                                                                    | $\blacksquare \blacksquare \blacksquare \blacksquare \oslash  \oslash  \blacksquare \blacksquare \blacksquare \blacksquare \blacksquare$ |  |  |  |  |  |  |  |
| CJ2 - EA ALT [22600] - Groupes                                                                                                    |                                                                                                    |  |  |  |  |  |  |  |
| 35 38 37 33 39 40 41 42 43 44 45 48 47 48 49 50 51 52 1 2 3 4 5 6 7 8 9 10 11 12 13 14 13 16 17 18 19 20 21 22 23 24 25 26 27 28 📦                                                                                                    |                                                                                                    |  |  |  |  |  |  |  |
| a septw octw novw décw janvw févrw marsw avrw maiw juinw juinw |                                                                                                    |  |  |  |  |  |  |  |
| Heures en FONDAMENTAUX DU DROIT DES SO<br>415 FALAISE Muriel<br>415<br>415                                                                                                    | Outils numériques et com<br>GIDON Florence<br>415                                                                                        |  |  |  |  |  |  |  |
| DROIT FISCAL Anglais TD PAYAN Camile BUCKTON John-Mark GIE 415 415                                                                                                    | MPTA ET FINANCE D'ENTREP ET<br>DON Florence<br>5                                                                                         |  |  |  |  |  |  |  |
|                                                                                                    |                                                                                                    |  |  |  |  |  |  |  |

- Vous pourrez donc naviguer entre les semaines, faire des statistiques...

#### II - Voici comment regarder l'emploi du temps d'un enseignant

- Cette fois-ci, il faut cliquer sur l'icône « Personnel »

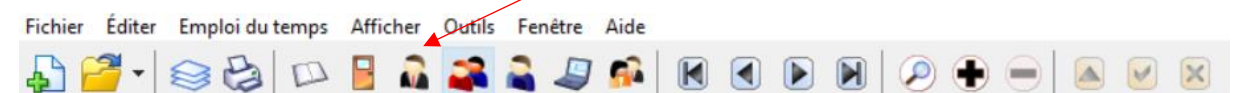

- Vous aurez la fiche du 1<sup>er</sup> enseignant enregistré par ordre alphabétique qui apparaitra et ensuite vous ferez « Ctrl + B » pour choisir l'enseignant que vous souhaitez.

#### Sélectionner Personnel 🗐 👻 📫 **ا** Q Code: V N \* Code ~ Nom Département ABDOURAOUFI Ibrahim LP PMO vacataire ABGRALL Cécile CARJU vacataire GACO ACHOU Lauriane vacataire ALIX Sébastien Vacataire LP CIME ALLAIS Jérome CARJU vacataire ALLALA Astrid vacataire CARJU ALLIER Amandine LP MARKETING DI ... vacataire ALONSO BERNAL Natasha vacataire GACO ALONSO Fabrice LP PMO vacataire v AI VAREZ Stéfanie GACO vacataire OK Annuler Aide

 Soit vous tapez les première lettre du nom, soit vous tapez « \* » pour avoir la liste globale de tous les enseignants présent sur Celcat. Vous sélectionnez le nom et vous cliquez sur OK

| CHAUVEL Philippe [Titulaire] - Personnel   |                                 |                     |                                   |                    |         |                                  |                                  |             | ×                              |             |             |          |             |     |
|--------------------------------------------|---------------------------------|---------------------|-----------------------------------|--------------------|---------|----------------------------------|----------------------------------|-------------|--------------------------------|-------------|-------------|----------|-------------|-----|
| 35 38 37                                   | 7 38 39 40                      | 41 42 43            | 44 45 48                          | 47 48 49 50        | 51 52 1 | 2 3 4                            | 5 6 7 3                          | 9 10 11     | 12 13 14                       | 15 16 17 18 | 3 19 20 21  | 22 23 24 | 25 28 27 28 |     |
| a sept                                     |                                 | J                   |                                   | déc.               |         |                                  | févr.                            | mars        | avr                            |             | mai <u></u> | juin     | juil.       | •   |
| 08:                                        | :00 09                          | 0:00 1              | 0:00 11                           | 1:00 12            | :00 13  | :00 14                           | :00 15                           | :00 16      | :00 17                         | :00 18      | :00 19      | :00 20   | :00 21      | :00 |
| lun.<br>19/02/2024                         |                                 |                     |                                   |                    |         |                                  |                                  |             |                                |             |             |          |             |     |
| mar.<br>20/02/2024                         | PILOTAGE F<br>GACO-2 Apj<br>402 | INANCIER TI<br>MDFS | D Saé 6.01 EA<br>CJ3 - EA<br>402  | - Conseils         |         |                                  | Obligations j<br>CJ3 - EA<br>203 | uridiques e | ANALYSE FIN<br>CJ3 - PF<br>203 | IANCIERE    |             |          |             |     |
| mer.<br>21/02/2024                         |                                 |                     |                                   |                    |         |                                  |                                  |             |                                |             |             |          |             |     |
| jeu.<br>22/02/2024                         | ANALYSE FI<br>CJ3 - PF<br>202   | NANCIERE            | Analyse et g<br>LP AGAF TO<br>415 | jestion fina<br>US |         | JEU D'ENTRE<br>LP AGAF TO<br>415 | PRISE TD<br>US                   |             | COMPTA GEI<br>CJ1 - C<br>203   | VERALE      |             |          |             |     |
| ven.<br>23/02/2024                         |                                 |                     | Analyse et g<br>LP AGAF TO<br>415 | jestion fina<br>US |         | JEU D'ENTRE<br>LP AGAF TO<br>415 | EPRISE TD<br>US                  |             |                                |             |             |          |             |     |
| sam.<br>24/02/2024                         |                                 |                     |                                   |                    |         |                                  |                                  |             |                                |             |             |          |             |     |
| dim.<br>25/02/2024                         |                                 |                     |                                   |                    |         |                                  |                                  |             |                                |             |             |          |             |     |
| Enregis )Emploi /Statisti / Total: 31h 00m |                                 |                     |                                   |                    |         |                                  |                                  |             |                                |             |             |          |             |     |

- Vous aurez la fiche enseignant qui s'ouvrira, ainsi que son EDT :

Sur cette fiche, vous trouverez différentes informations relatives à l'enseignant. Vous pourrez également établir des statistiques.

Pour en savoir plus, merci de consulter le Mode opératoire : « <u>Celcat - Visualiser une fiche enseignant</u> (renseignements, EDT...) » ;

MAJ: 16/02/24